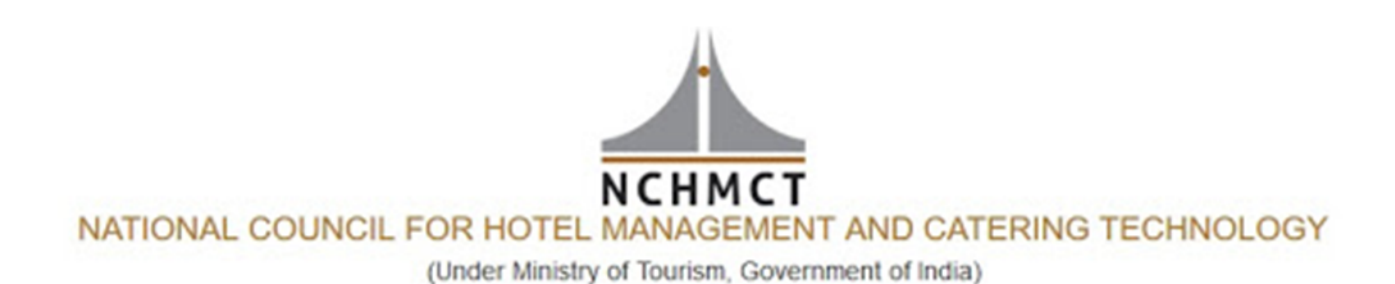

# INSTRUCTIONS FOR ONLINE EXAM

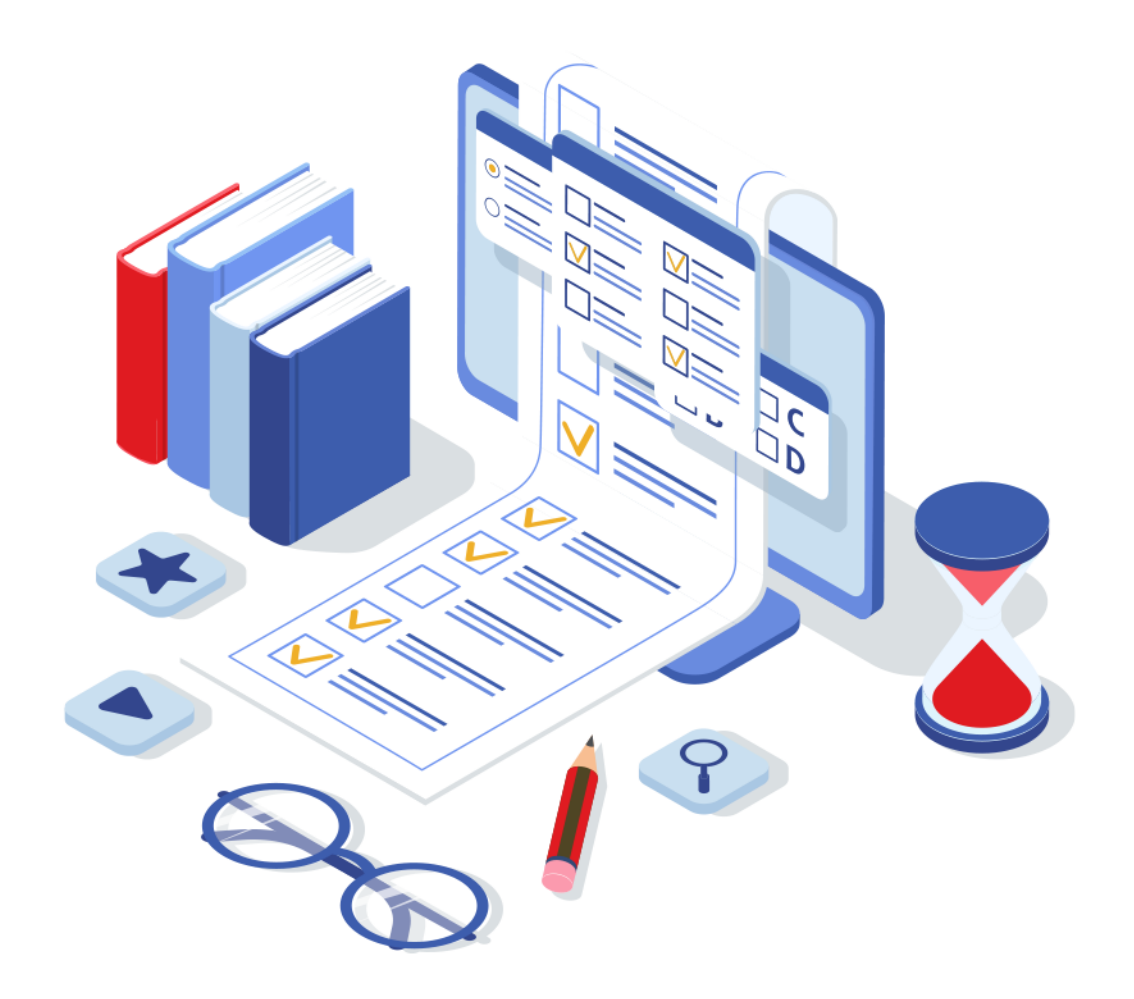

# 2019-20 End-Term On-line Examination

## **Guidelines for Students**

- 01. Students can attempt the examinations by using their Laptop / Desktop / mobile phone at the specified time. Webcam connectivity is a must during examination.
- 02. Students are required to ensure that both Webcam and Microphone are working properly
- 03. Ensure internet connectivity of minimum 2mbps speed through Wi-Fi or your service provider
- 04. If you have a laptop but suspect that uninterrupted internet connectivity is questionable in your area, it is recommended that you use your phone hotspot to provide either a primary or a backup connection to your laptop.
- 05. The assessment will work only on Google Chrome browser. The same must be installed in your Desktop/Laptop/Phone. Also, the preferred mode of writing the assessments is Laptop/Desktop
- 06. It is important to take System-Check Test 4-5 days prior to the actual examination day
- 07. Students are advised to use the same Desktop/Laptop/Phone which is used for mock test for the actual exam, so that any issues faced will have been experienced and resolved in the System-Check Test
- 08. Please sit in a quiet room with no background noise or people around.
- 09. Ensure proper lighting in room source of light must not be behind you.
- 10. Please ensure the wall behind you has a plain background with no objects hanging on it.
- 11. Plan to start your system on the test day 15 minutes prior to the schedule time. Start Assessment on time, you will not be allowed to appear after the scheduled time
- 12. For entire duration of the assessment, please remain seated in front of your webcam
- 13. Do not press Backspace or Refresh button during the assessment
- 14. Student should not indulge in any malpractice while writing the exam. Any malpractice detected will be filed against you which may lead to suitable disciplinary action.
- 15. If you are taking test from Mobile, then turn-off your message/call/App notification If you open your notification during the assessment, it will be counted as violation. After certain number of warning, system will Logout your assessment.
- 16. Do not mute your audio system or Do not cover or unplug your camera during assessment.
- 17. Don't use headphone/earphone or calculator as it will be detected as an external object being used

## The **TEST**

- The test has total 50 multiple choice questions MCQ for which the total time allowed is 120 minutes (02 hrs). The question paper is divided into two parts A and B. Part A contains 20 questions of 02 marks each while part B contains 30 questions of 01 mark each. There is no negative marking for the wrong attempts.
- Please switch off all other electronic devises except the one in use.
- You will not be allowed to leave your seat after you have begun the test. Complete all formalities before the start. Only glass of water is allowed on the table placed away from the camera.
- Any candidate found copying would be asked to leave
- In case you are getting any pop-up/virus on your system please reach out to the helpline number immediately.
- If you lose Internet connectivity at any point in test, do not panic. Continue attempting the assessment. You will not lose time and your answers will be automatically submitted once the Internet comes back
- If your system shuts down abruptly, don't panic. Your answer would have been saved automatically. Please reach out to your helpline number immediately for further guidance.
- Do not close the test window unless you complete and submit the test.
- Contact Helpline for any clarifications. The same will be shared a day before the assessment.

## INSTRUCTIONS FOR REMOTELY PROCTORED ONLINE EXAM

Kindly read the following requirements, steps and instructions carefully for successfully appearing in the exam.

#### 1. Computer, Browser and connectivity Requirements

The remote proctoring module needs the following system configuration and requirements.

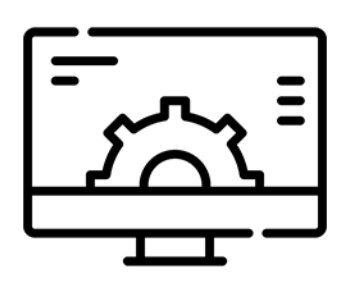

**System Configuration** Processor: Core 2 Duo & above Processor Speed: 1.5 GHz & above RAM: Minimum 1 GB

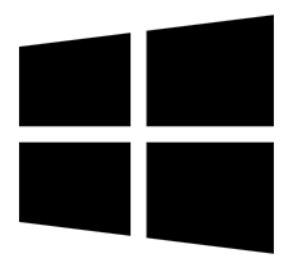

**Operating System (Windows)** Minimum: Windows 7 Recommended: Windows 10

In order to allow the continuous transfer of exam data, you need to maintain a minimum connection speed of **2 Mbps**. We recommend you to verify your connection speed using an internet speed test before starting an exam.

#### 2. Steps to start online exam

Assessment URL : http://cocubes.in/NCHM-TEE-2019-20 Enter your login credentials Name : XYZ Email : xyz@gmail.com Roll No : 123456 Password : 123456 IHM : XYZ Institute : XYZ Pass Key : 123456

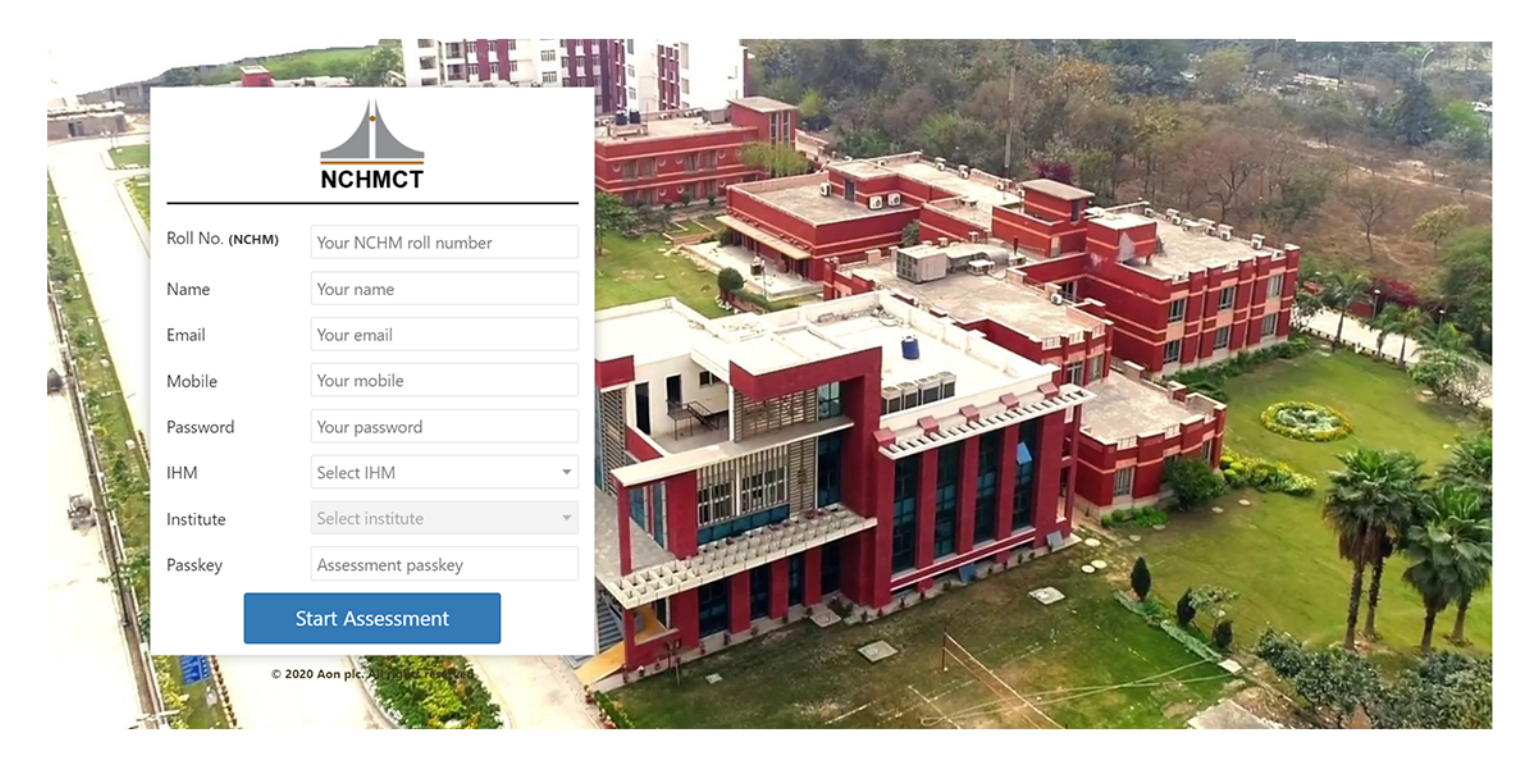

#### a) Enter your Details

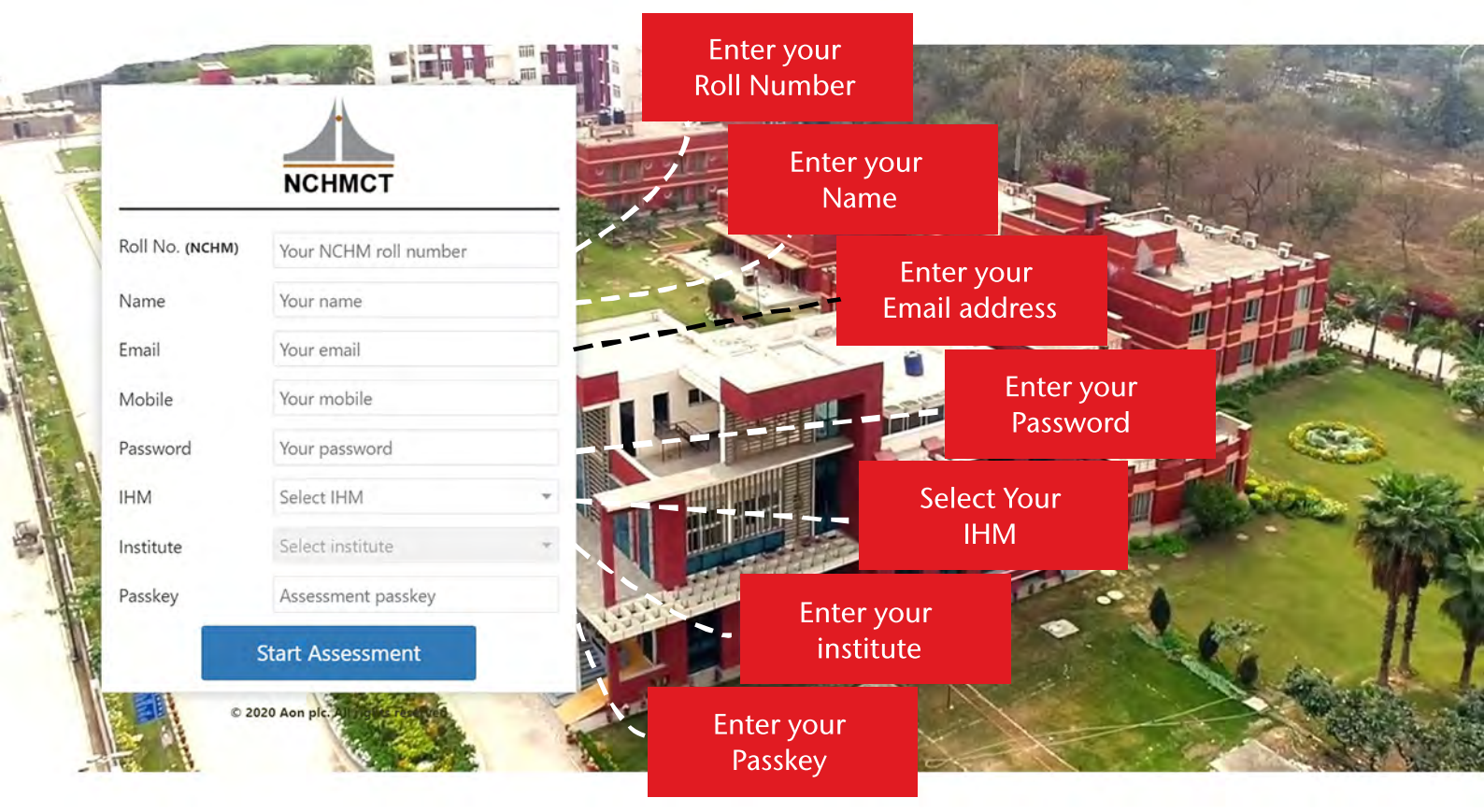

#### b) Click on Start Assessment

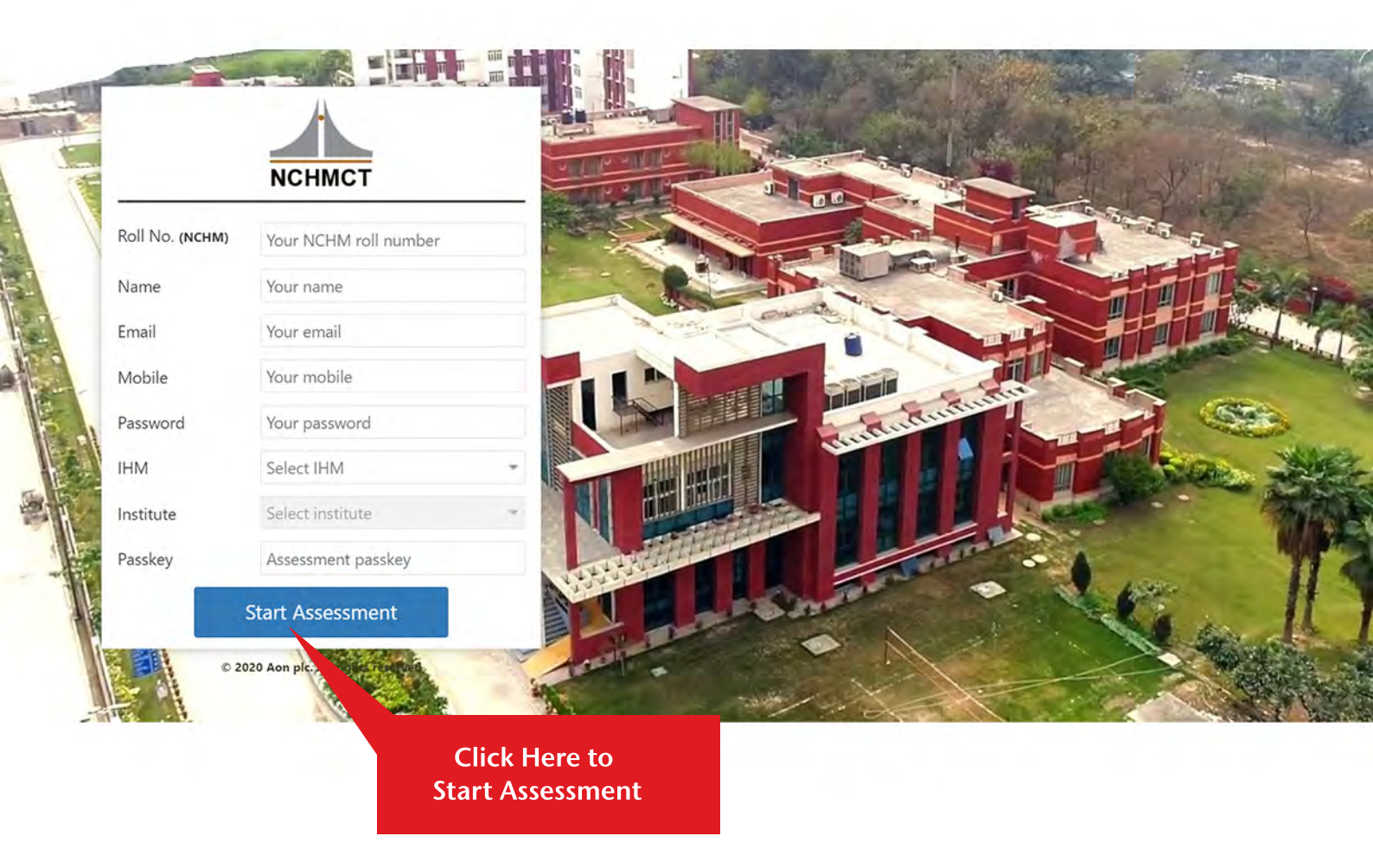

c) A pop up will open and give your consent for the use of Webcam by clicking on "Accept" button

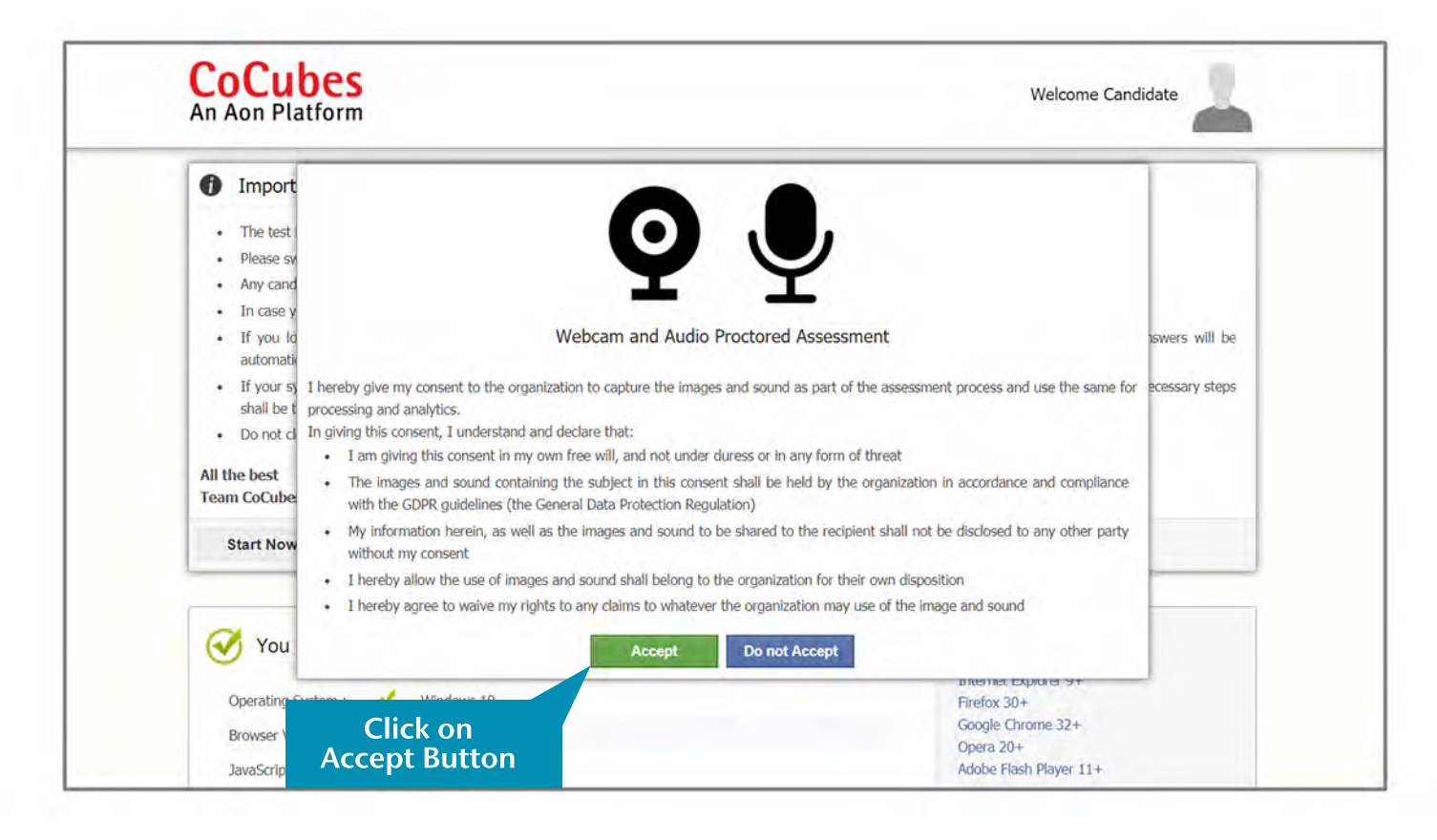

d) Testing platform will check your system specifi cations. Read the instructions carefully and click on "Start Now" button to proceed

| The test has total 15 questions for which the total                                                                 |                                                                                                    |                                                                         |
|----------------------------------------------------------------------------------------------------|----------------------------------------------------------------------------------------------------|-------------------------------------------------------------------------|
| <ul> <li>The test has total 15 questions for which the to</li> </ul>                                                | and an end of the second and the second and the second second second second second second second second second |                                                                         |
|                                                                                                    | tal time allowed is 15 minutes                                                                                 |                                                                         |
| Please switch off your mobile and place on you                                                                      | r desk                                                                                                    |                                                                         |
| Any candidate round copying would be asked to     In case you are getting any pon-un/virus on you                   | o leave<br>or system please inform the invialator immediate                                                    | Sec. 1                                                                  |
| <ul> <li>If you lose Internet connectivity at any poin<br/>automatically submitted once the Internet com</li> </ul> | t in test, do not panic. Continue attempting these back                                                        | e assessment. You will not lose time and your answers will be           |
| <ul> <li>If your system shuts down abruptly, don't pani<br/>shall be taken to resume your test</li> </ul>           | c. Your results would have been saved automatic                                                                | ally. Don't login again, first contact the invigilator. Necessary steps |
| Do not close the test window unless you compl                                                                       | ete and submit the test                                                                                        |                                                                         |
| All the best                                                                                                    |                                                                                                    |                                                                         |
| Team CoCubes.com                                                                                                    |                                                                                                    |                                                                         |
| Start Now                                                                                                    |                                                                                                    |                                                                         |
|                                                                                                    |                                                                                                    |                                                                         |
|                                                                                                    |                                                                                                    |                                                                         |
|                                                                                                    | Click Here to                                                                                                  |                                                                         |
| You are good to go                                                                                                  | Click Here to                                                                                                  | Quick Links                                                             |
| You are good to go.                                                                                                 | Click Here to<br>Start Assessment                                                                              | Quick Links                                                             |

#### e) Allow popup if occur.

| Allow Block                 | Welcome Candidate       |
|-----------------------------|-------------------------|
| Clic<br>Allow<br>Set<br>Ple | ase allow webcam access |
|                             |                         |

f) Sit in front of your Web-Cam. Your photo will be auto captured after 5 seconds timer. In case photo is not captured properly, you can re-click photo by clicking the button "Click Again" as shown below. This step is very important as your photo will use for verifi cation purpose at the time of admission.

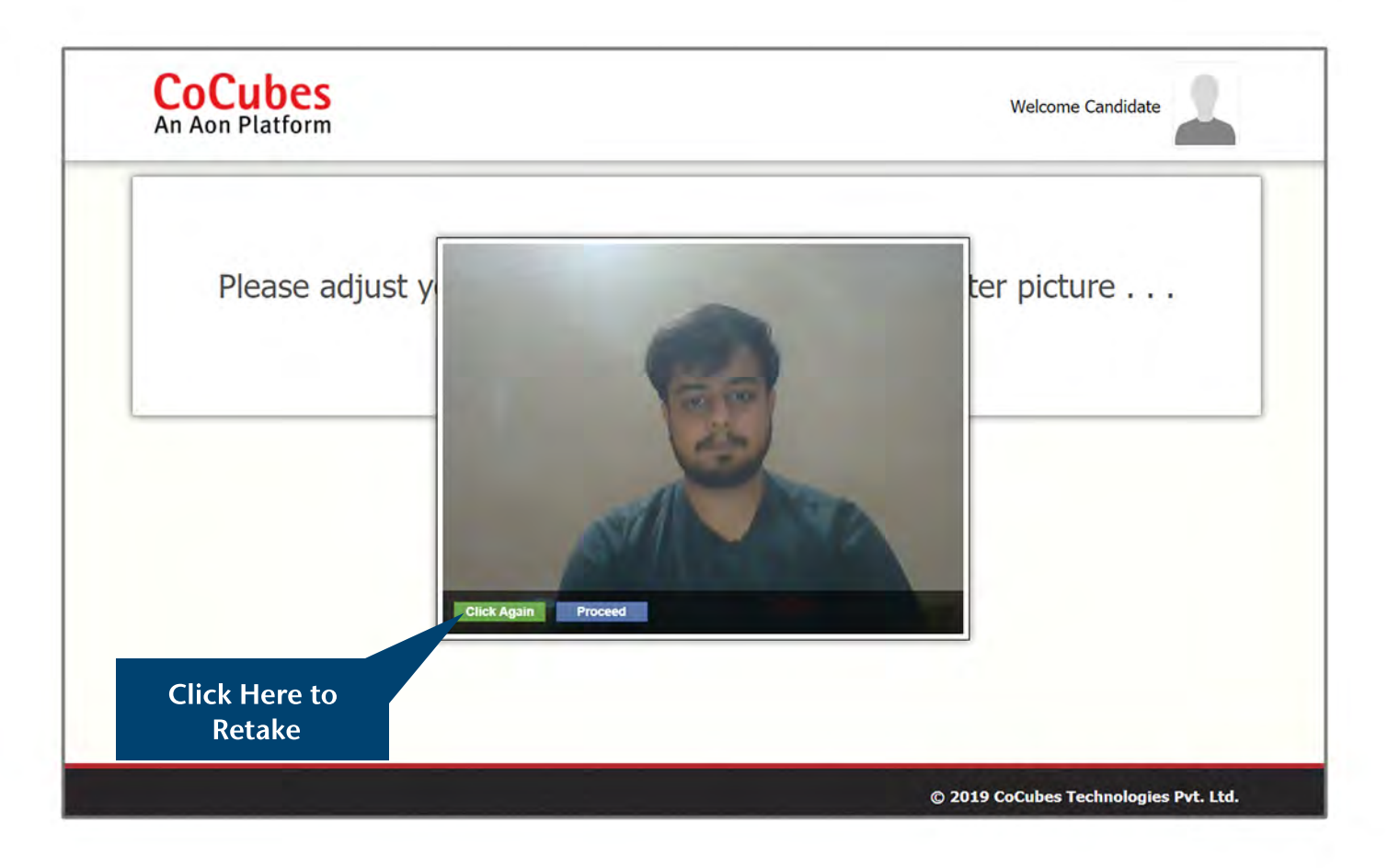

g) If your face is not clear in the clicked image, it will give an error "Face not detected" and you have to click again.

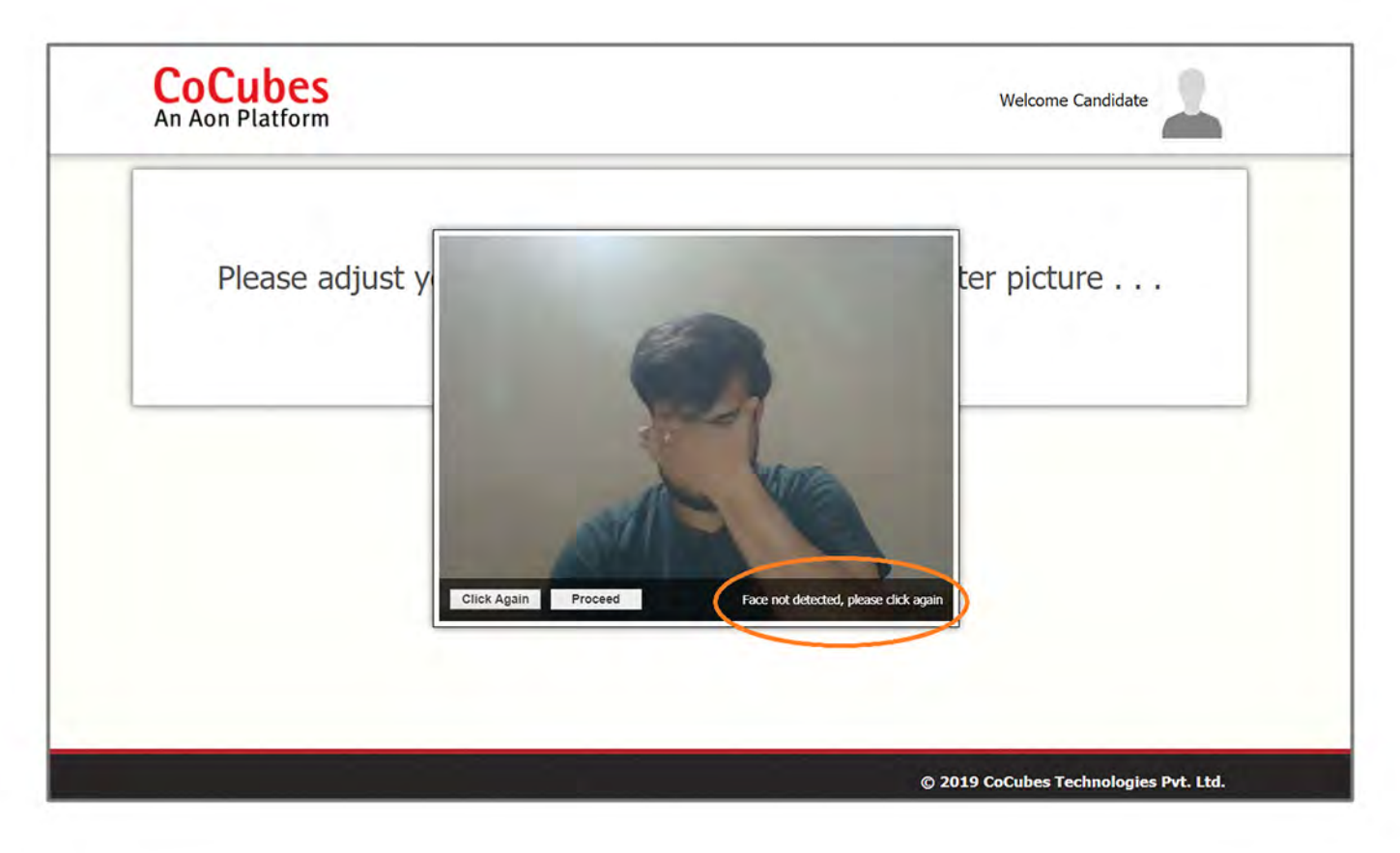

- h) Once your photo is captured properly, click on "Start test" button.
- i) A pop up will open. Click on "Enable Fullscreen".

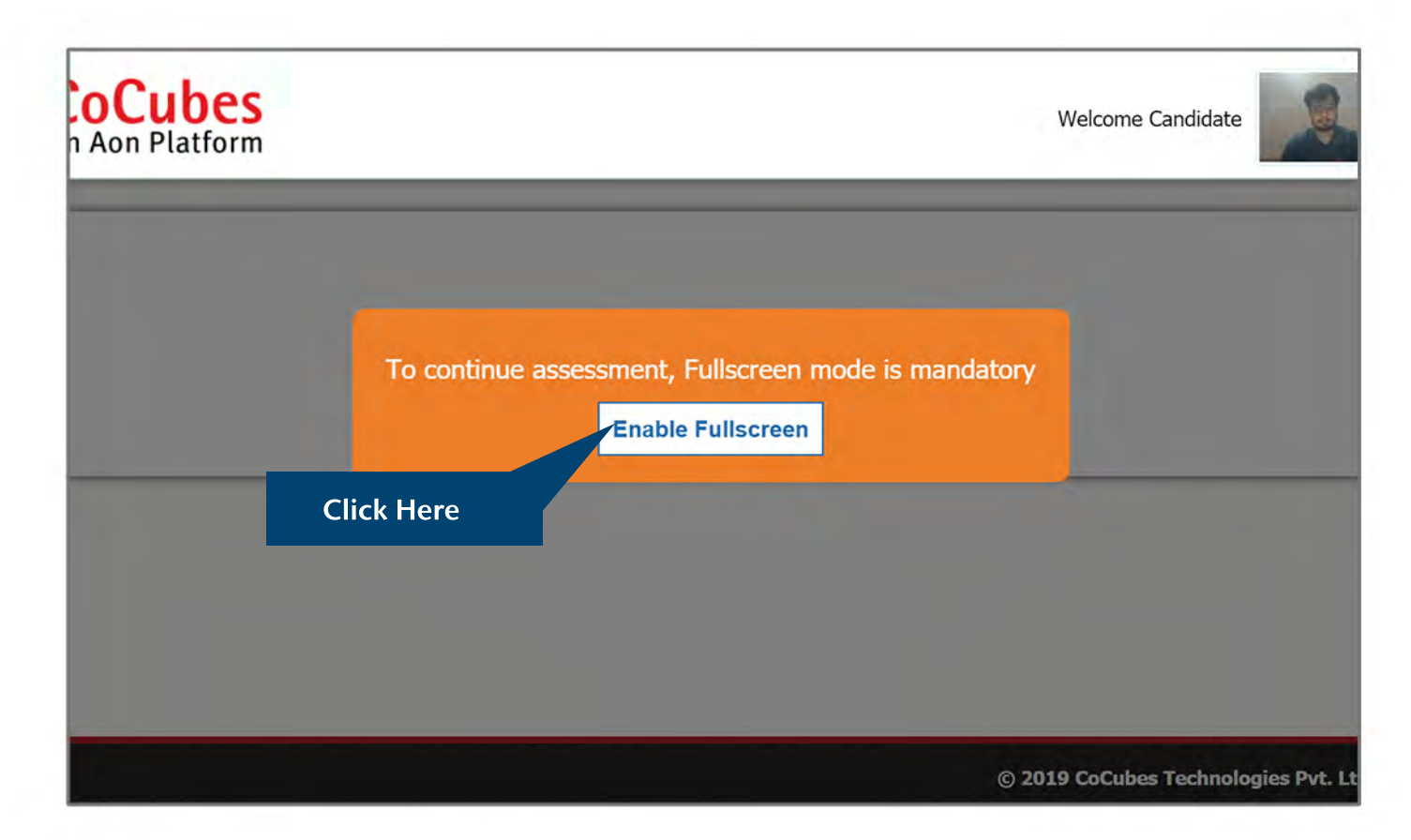

- j) Your exam will start in full screen mode
- k) To read instructions.

|                                                 | uidelines                        | (expand) |
|-------------------------------------------------|----------------------------------|----------|
| 1 WAP to create class student and print stu     | Ident details.                   | k here   |
| Type your answer here                           |                                  |          |
|                                                 |                                  |          |
|                                                 |                                  |          |
|                                                 |                                  | - h      |
|                                                 |                                  |          |
| Upload File                                     | Uploaded File                    |          |
| Upload File<br>Drag and drop file here or Brows | se No file has been uploaded yet |          |

 There will be a time clock on right hand top of your screen, As long as you are able to work with your assessment, clock will move. In case due to any technical reason you are unable to work on your assessment, clock will stop and time will be added to you automatically.

|         | CoCubes<br>An Aon Platform                                                                                                    |           | Welcome Candidate<br>19:22<br>min sec |  |  |  |
|---------|----------------------------------------------------------------------------------------------------|-----------|---------------------------------------|--|--|--|
| ections | (i) Important Instructions & Guidelines                                                                                                    |           | (collapse                             |  |  |  |
| 1       | Sections and Marking Schema                                                                                                    |           |                                       |  |  |  |
|         | S.No. Section Name                                                                                                    | Questions | Scoring                               |  |  |  |
| 2       | 1 Physics                                                                                                    | 5         | 1 mark each                           |  |  |  |
| 3       | 2 Chemistry                                                                                                    | 5         | 1 mark each                           |  |  |  |
|         | 3 Maths                                                                                                    | 5         | 1 mark each                           |  |  |  |
|         | Important Instructions & Guidelines                                                                                                    |           |                                       |  |  |  |
|         | The test has total 15 questions for which the total time allowed is 20 minutes                                                                                                    |           |                                       |  |  |  |
|         | Please switch off your mobile and place on your desk     Any candidate found conving would be asked to leave                                                                                                   |           |                                       |  |  |  |
|         | <ul> <li>In case you are getting any pop-up/virus on your system please inform the invigilator immediately</li> </ul>                                                                                          |           |                                       |  |  |  |
|         | If you lose Internet connectivity at any point in test, do not panic. Continue attempting the assessment. You will not lose time and your answers will be automatically submitted once the Internet comes back |           |                                       |  |  |  |
|         | If your system shuts down abruptly, don't panic. Your results would have been saved automatically. Don't login again, first contact the invigilator. Necessary steps shall be taken to resume your test        |           |                                       |  |  |  |
|         | Do not close the test window unless you complete and submit the test                                                                                                    |           |                                       |  |  |  |
|         | All the best<br>Team CoCubes.com                                                                                                    |           |                                       |  |  |  |

m) One question will be displayed at a time. You can go to any respective question any time withing the duration of assessment.

| Physics                                                                                                    | 4 Sections, 75 Questions, Total marks 270.00 | R Review |    |    |    |
|----------------------------------------------------------------------------------------------------|----------------------------------------------|----------|----|----|----|
| <b>Q 2</b> A fully charged capacitor C with initial charge q <sub>0</sub> is connected to a coil of self-inductance L at t = 0. The time at which the energy is stored equally in the form of electric filed in capacitor and the magnetic field in the inductor | 01                                           | 02       | 03 | 04 |    |
|                                                                                                    | 05                                           | 06       | 07 | 08 |    |
| Ops: A. $\bigcirc \frac{\pi}{4}\sqrt{LC}$                                                                                                    | B. $\bigcirc 2\pi\sqrt{LC}$                  | 09       | 10 | 11 | 12 |
| B. $\bigcirc 2\pi\sqrt{LC}$                                                                                                    |                                              | 13       | 14 | 15 | 16 |
| с. О <i>ДІС</i>                                                                                                    |                                              | 17       | 18 | 19 | 20 |
| D. $\bigcirc \pi \sqrt{IC}$                                                                                                    |                                              | 21       | 22 | 23 | 24 |
|                                                                                                    |                                              | 25       | 26 | 27 | 28 |
|                                                                                                    |                                              | 29       | 30 | 31 | 32 |
| Next                                                                                                    | Question 2 out of 75                         | 33       | 34 | 35 | 36 |
|                                                                                                    |                                              | 37       | 38 | 39 | 40 |
|                                                                                                    |                                              | 41       | 42 | 43 | 44 |

o) Kindly refrain from getting involved in any kind of malpractice. You will receive a message as shown if you try to move out of assessment window after which your assessment will be submitted automatically

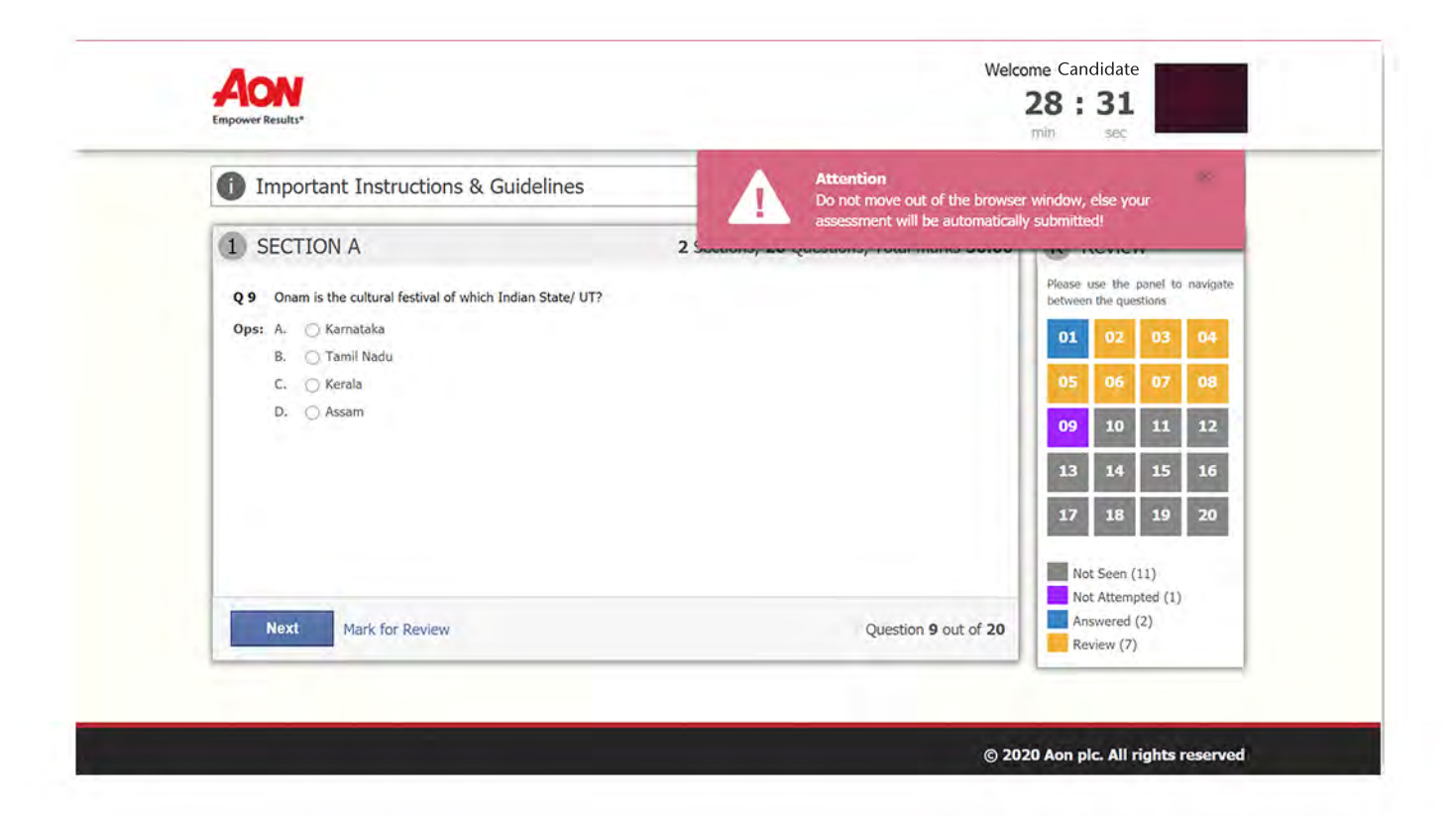

# Remote Proctoring Online Exam Rules

### Applicants appearing for NCHMCT online exam must adhere to the following instructions.

Do not look sideways during the exam. Non-adherence of the same will lead to cancellation of the exam after multiple warnings.

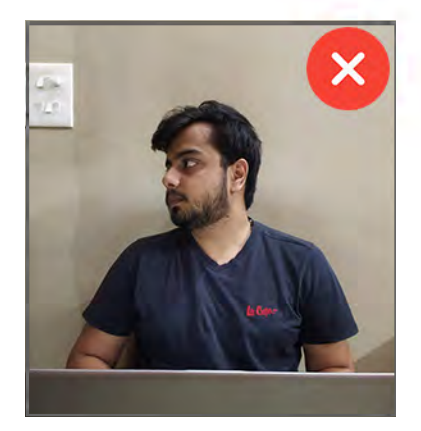

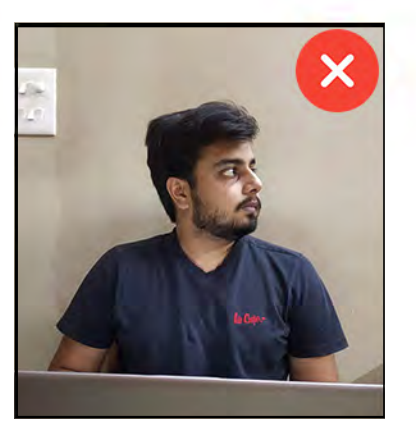

For the entire duration of the exam, please remain seated in front of your webcam. In case you found leaving your seat during the exam, your exam will be cancelled.

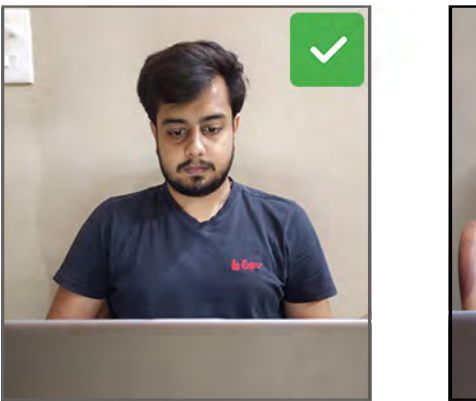

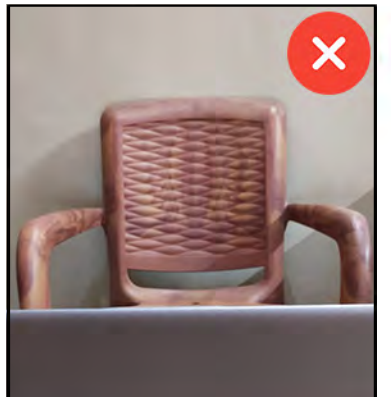

Do not try to cover your camera or unplug the external camera from the system.

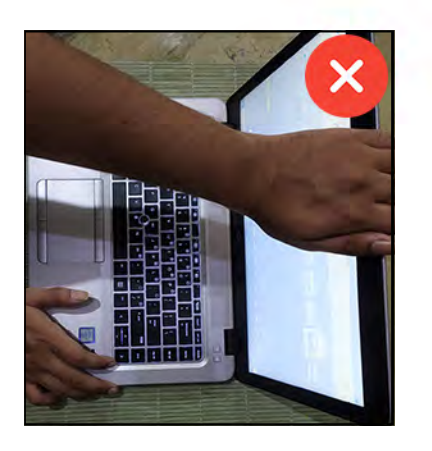

Do not try to navigate away from the exam screen. Doing so will automatically terminate your exam.

No other person is allowed to enter the room while you are taking the proctored exam.

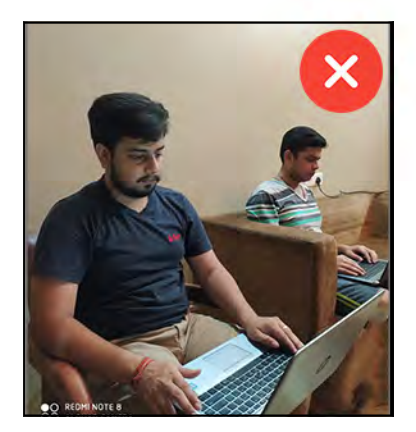

The lighting in the room must be bright enough to be considered "daylight" quality. Overhead lighting is preferred. If overhead lighting is not available, the source of light must not be behind you.

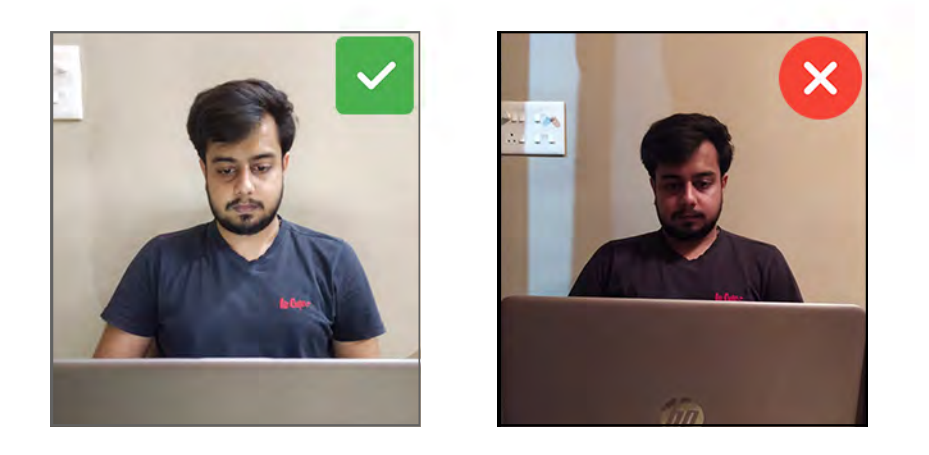

The room must be as quiet as possible. Sounds such as music or television are not permitted.

The following items must not be on your desk or used during your proctored exam such as electronic gadgets, eatables, etc.

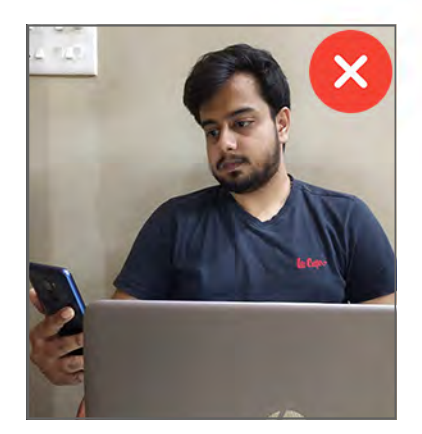

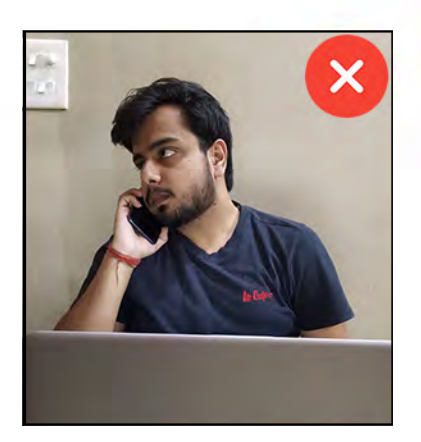

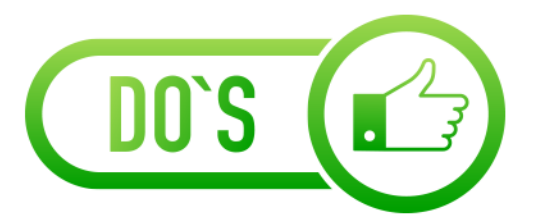

- Charge the laptop well in advance to last for at least 2 hours.
- Student to be seated using a wall as the background.
- Ensure proper lighting in the room so that the pictures captured during the exam are not blurred.
- Photograph clicked must of good quality.
- Check the power plugs.
- You should ensure proper internet connectivity is available on your laptop/ desktop.
- You must make sure webcam and mic of your system is working properly.
- You will be under constant observation during the entire duration of the test via artifi cial intelligence tools and live monitoring by the proctors. Any suspected activity will lead to the immediate termination of the exam.
- The room must be as quiet as possible.
- You should have your water bottle at your table before start of exam as you are not allowed to leave the test screen during exam.
- Rough work is allowed.

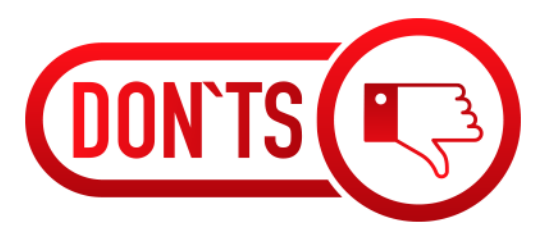

- You are not allowed to talk to anyone while your exam is being conducted, as you are being monitored by the council.
- Do not move in front of camera
- Do not try to cover your camera or unplug the external camera from the system.
- You are not allowed to start the test from multiple devices at a time. It will be again in the notice of proctor and your exam may be cancelled.
- There should be no disturbance in the surroundings.
- You must not use headphones, ear buds, or any other type of listening equipment.
- You must not leave the room for any reason during exam.
- You must not communicate with any person by any means during the exam.
- Sounds such as music or television are not permitted.